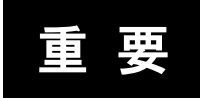

# ③オンライン講義 受講時のお願い

# 1. 当日の接続方法について

# ●<u>ZOOMにアクセスしてください</u>

事務局よりメールで送付された URL をクリックするか、Microsoft edge や Google Chrome などのブラウザの検索欄に URL をコピーペーストして ZOOM にアクセスします。

#### ●受講番号・フルネーム・メールアドレスを必ず入力してください

アプリの有無、使用デバイスの違い等により「<u>氏名やメルアドの入力画面は異なります」</u>。

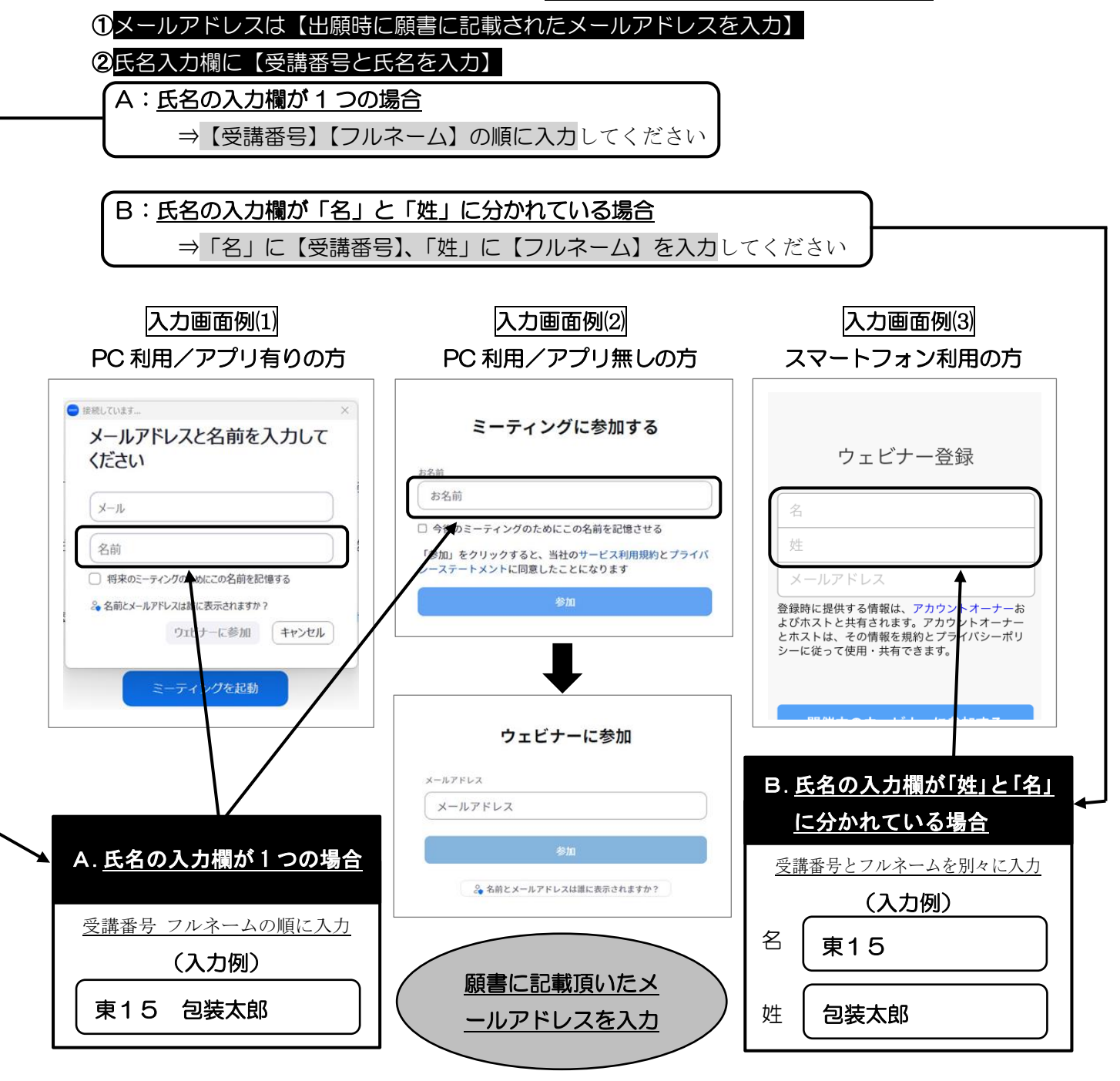

裏面も必ずご参照ください

#### 2. 視聴用 URL の送付について

視聴用の URL は、<u>各教科の初日から数えて 2 営業日前に願書に記入頂きましたメールアドレス宛に</u> 送付致します。送付先アドレスの変更は出来ません。

#### ≪各教科の視聴用 URL の送付日≫

(1)統括教科:6月10日(月)(2)材料教科:6月14日(金)(3)専門教科:6月28日(金)【輸送】(4)専門教科:7月5日(金)【生活者】

## 3. 視聴のためにご準備頂くもの

#### (1)インターネット環境

視聴については、受信側も安定した通信環境が必要です。

パソコンを使用してご覧になる場合はできるだけ有線 LAN をご利用ください。

Wi-fi をご利用の方は、画面表示が遅くなる場合があります。

≪視聴状況に問題が出た場合≫

口ご自分の通信環境をご確認ください。

□Zoomを一旦ログアウトしていただき、再ログインをしてみてください。

口使用している機器の再起動をしてみてください。

### (2) 祝聴端末(PC 推奨)

Q.カメラは必要? →今回カメラは使用しません、不要です。

Q.マイクは必要? → 質疑応答の際に使用する可能性がありますのでご準備ください。

### 4. その他

#### (1) 講義開始前について(当日)

講義開始予定時刻の概ね10分前から音声ありのご案内動画を毎日流します。それ以前にアクセス された場合は下記画面が表示されますので開始までお待ちください。

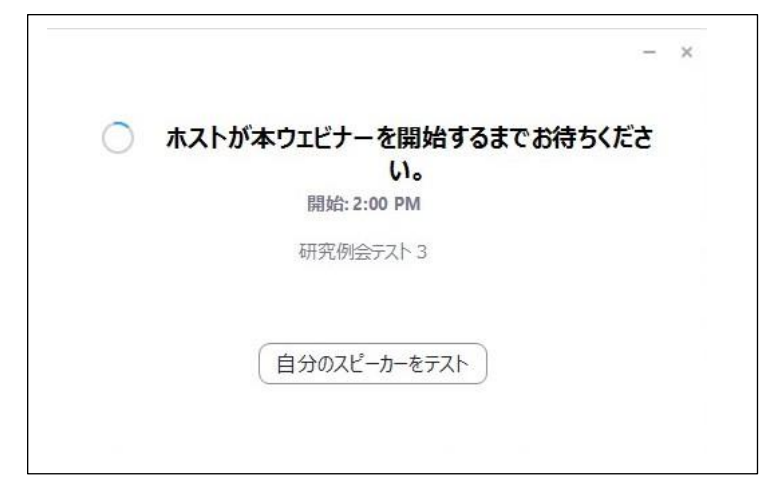

## (2)<u>Zoomの接続テストについて</u>

https://zoom.us/test より Zoom の接続テストを行うことが可能です。 ※上記の zoom 接続テスト用 URL は 2024 年 4 月現在の情報です。 接続できない場合は zoom の正式ページにてご確認ください。